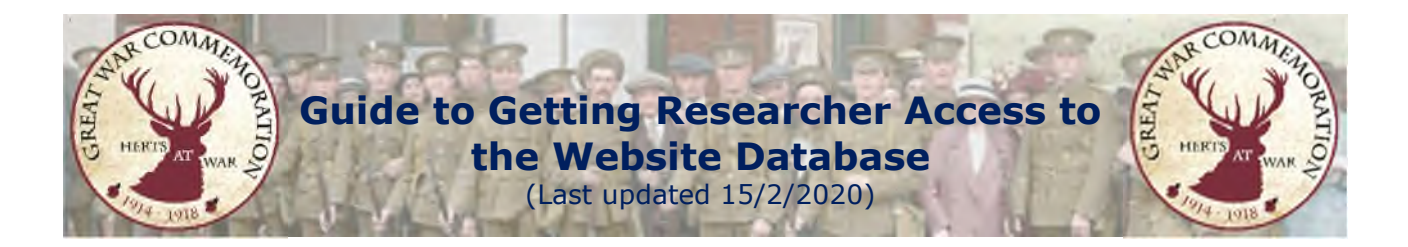

To enter or update the biographies that appear on the Herts at War website you need researcher access to the database.

## **Step 1: Become a Researcher**

Visit www.hertsatwar.co.uk: Select 'Research': Select 'Join the Research Team'

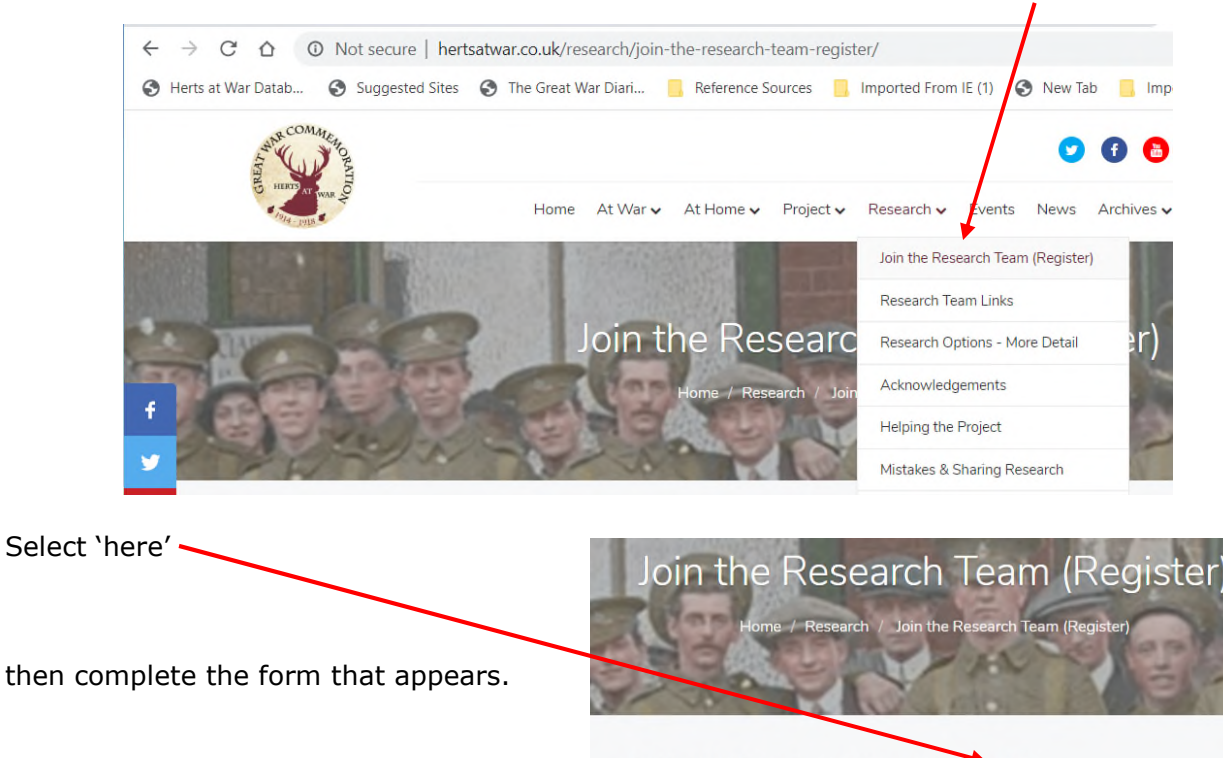

Register: HAW Researchers register as a researcher 'here'.

An administrator will receive the request and will need to approve it. You should be notified when this has been done, but please email <u>jontywild@hertsarwar.co.uk</u> if it appears to be taking too long.

## Stage 2: Complete the Registration

Follow the link that you have – you might want to bookmark that or put in into your favourites: <u>http://database.hertsatwar.co.uk/Account/Logon?ReturnUrl=%2f</u>,

| You can also get to the logon page at any time from<br>the website via the 'Research Login' link on the | Login               |            |
|----------------------------------------------------------------------------------------------------|---------------------|------------|
| Research pages.                                                                                         |                     |            |
|                                                                                                    | Email Address       |            |
| Each of these methods will take you to this screen                                                      | Email Address       | (···)      |
| In this window enter your email and select forgotten password and an email, then submit.                | Password            |            |
|                                                                                                    | Password            | $\bigcirc$ |
|                                                                                                    | Forgotten Password? | Submit     |

Hopefully the next step will happen straightaway, but give it overnight if necessary, and if you get no email <u>jontywild@hertsarwar.co.uk</u>.

After the email you will need to change the password to something memorable, although you can follow the procedure for a forgotten password again, if necessary.

**Please Note**: Whenever you see this window select cancel and it will log you in under your existing password.

| Change Password         |                                 |
|-------------------------|---------------------------------|
| *** It is good practice | to change your password, if you |
| wish to do so now pl    | ease use the form below, if not |
| select cancel. ***      |                                 |
| Current Password        |                                 |
| Current Password        |                                 |
| New Password            |                                 |
| New Password            |                                 |
| Confirm New Password    | 1                               |
| Confirm New Passv       | vord                            |
| Cancel                  | Submit                          |
| Your password must o    | contain an upper and lowercase  |
| letter, a number and n  | nust be between 6 and 15        |
| characters long         |                                 |